## How to change the visibility settings of a WordPress Page

## Prerequisite Topics: <u>How To Create a WordPress Page</u>

This set of instructions will detail how to change visibility settings on a WordPress page. Follow these instructions sequentially to achieve task. Alt text is available if needed.

**Note**: WordPress settings default to a "public" setting. This guide describes how to adjust those visibility settings

| 🙆 Dashboard          | Edit Page Add New                                                                 | Screen Options 🔻 Help 🔻                             |
|----------------------|-----------------------------------------------------------------------------------|-----------------------------------------------------|
| 🖈 Posts              | App dev intern testing                                                            | Publish                                             |
| 🛗 Events             | Permalink: http://sites.ewu.edu/formsplayground/catisactuallyraccoonnotcool/ Edit | Preview Changes                                     |
| 91 Media             |                                                                                   | Status: Published Edit                              |
| 😑 Forms              | Text Editor Page Builder                                                          | Visibility: Public Edit                             |
| 🛇 Workflow           |                                                                                   | Powisions: 4 Browse                                 |
| 🍅 Views              | Visual Text                                                                       | Bublished on May 20, 2019 @ 19:25                   |
| Pages                | Paragraph 🔻 B I 🗄 🗄 🖆 🖆 🖆 🗮 🕮 🖾 🛛 🗙                                               | Edit                                                |
| All Pages<br>Add New | \[gravityform id="47" title="false" description="false"]                          | Move to Trash Update                                |
| Comments             |                                                                                   | Page Attributes                                     |
| TablePress           |                                                                                   | Parent                                              |
| Genesis              |                                                                                   | (no parent)                                         |
| 🔊 Appearance         |                                                                                   | Template                                            |
| 🛓 Users              |                                                                                   | Default Template 🗘                                  |
| 🖋 Tools              |                                                                                   | Order                                               |
| It Settings          |                                                                                   | 0                                                   |
| 🐞 Authorizer         | Word count: 0 Last edited by Drew Lawson on May 30, 2019 at 4:31 pm               | Need help? Use the Help tab above the screen title. |
| Smush Pro            |                                                                                   |                                                     |
| Collapse menu        | Theme SEO Settings                                                                | Sidebar Selection                                   |
|                      | Document Title                                                                    | Header Right                                        |
|                      | The Custom Document Title sets the page title as seen in                          | Default                                             |

1. Find "Publish" section on right side of screen(1)

Figure 1

 Click edit button next to "Visibility" section. Under "Visibility" section, click one of given options: "Public," "Password protected," or "Private" (2)

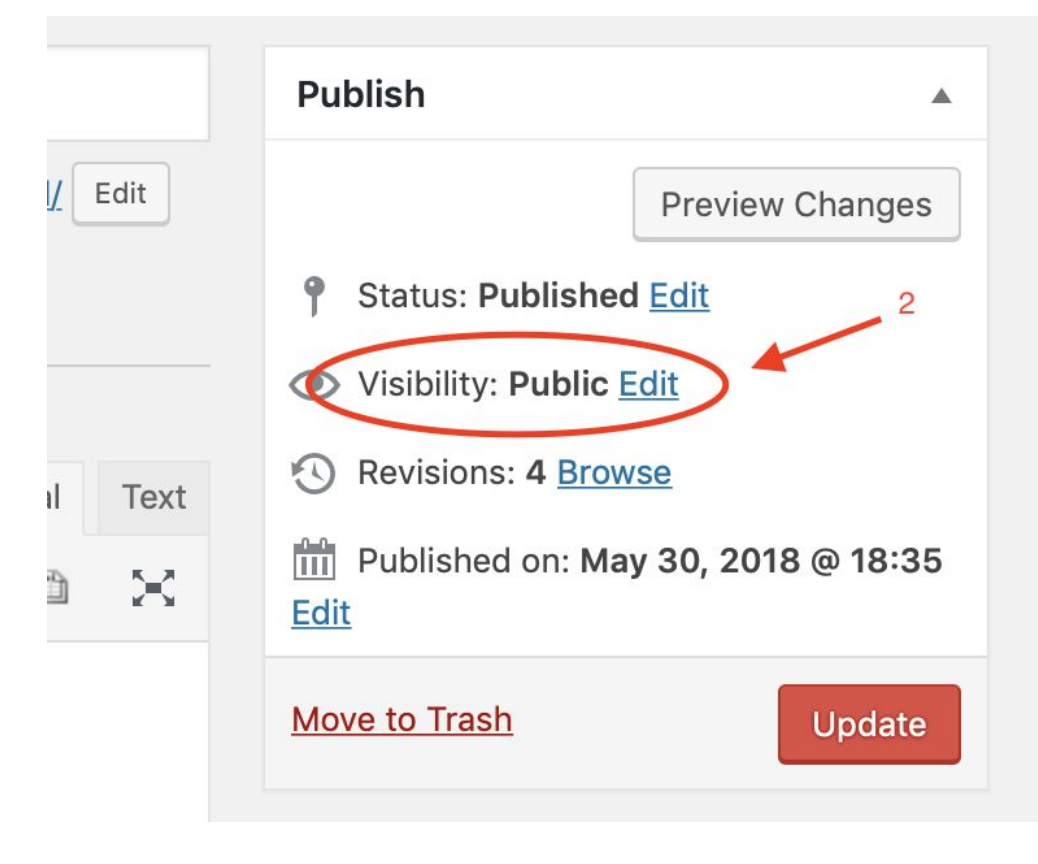

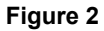

3. Click "Publish" button

Note: Click the "Update" button if clicked "Private" visibility (3)

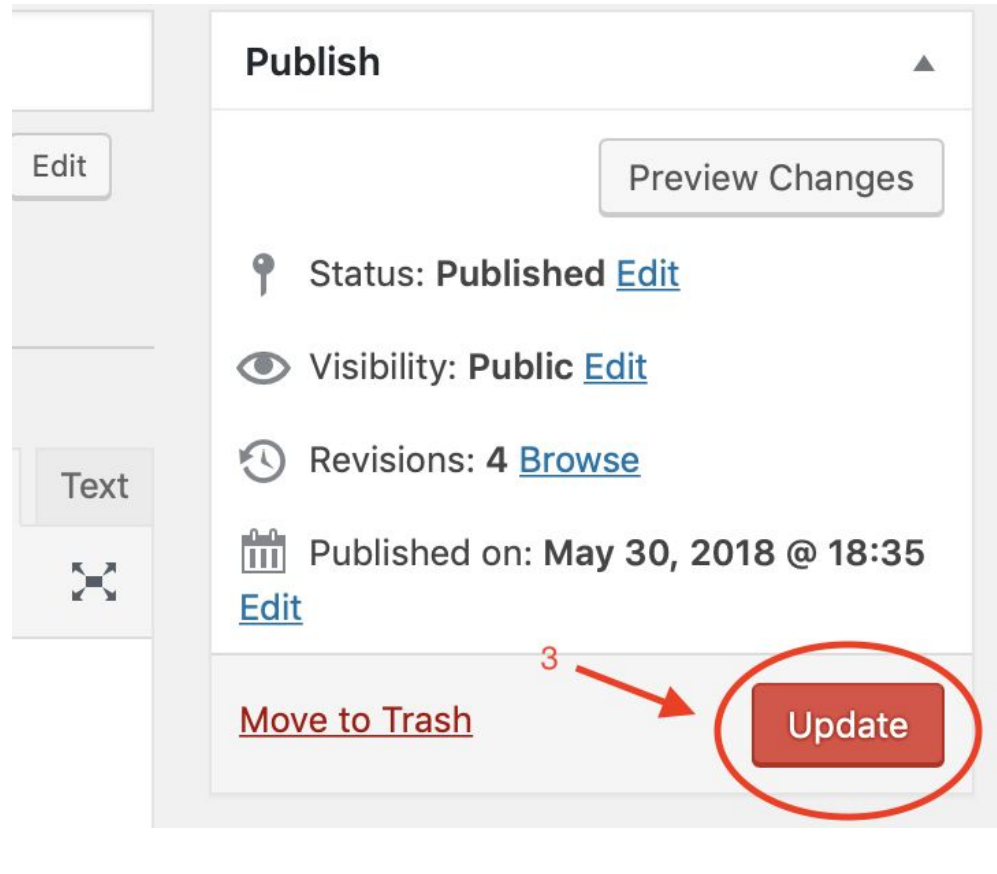

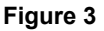

The visibility settings have now been changed. Please refer back to these instructions for guidance on changing visibility settings on a WordPress page in the future.

| Figure 1                                                      | Figure 2                                                                                   | Figure 3                                                                  |
|---------------------------------------------------------------|--------------------------------------------------------------------------------------------|---------------------------------------------------------------------------|
| Alt Text Title: Clicking<br>Preview Button                    | Alt Text Title: Visibility                                                                 | Alt Text Title: Publishing<br>Post                                        |
| Alt Text: The Publish<br>section is shown in its<br>entirety. | Alt Text: The "Visibility" tab<br>of the Publish section is<br>highlighted and ready to be | Alt Text: The"Publish" icon<br>is highlighted and ready to<br>be clicked. |

| clic | cked. |  |
|------|-------|--|
|------|-------|--|